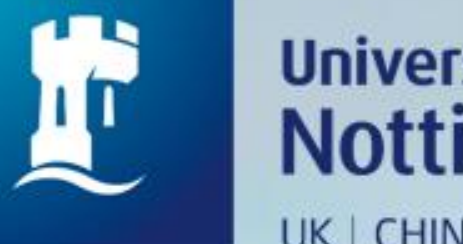

### University of Nottingham UK | CHINA | MALAYSIA

## HOW TO REQUEST ITEM(S) FOR KLTC BOOK LOAN DELIVERY

Revised since 28/08/2020

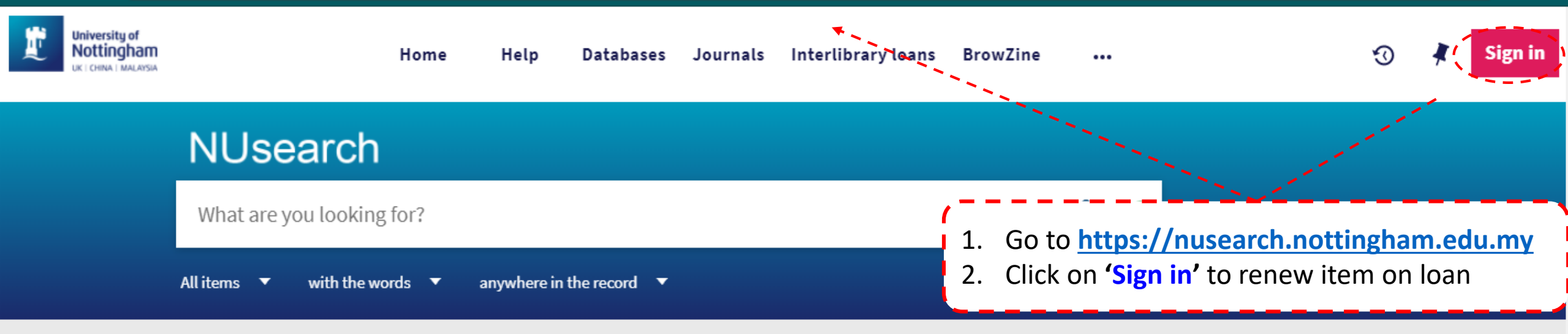

#### Welcome to NUsearch Malaysia

NUsearch has been updated with new features. NUsearch has been updated! Read about all the new features and enhancements in our May release notes.

Due to scheduled maintenance, NUsearch may be unavailable weekly **from 11pm Saturday to 2am Sunday.** 

#### News

The Library reopened on 1st July, with operation hours from 9am to 5.30pm, Monday - Friday. You are required to follow the Library guideline while visiting the library.

Services not available until further notice:

. . . . . . .

#### Where can I get help?

Need help? is always available from the NUsearch menu, and further help and support can be found on the Library website.

### Free e-resources available during the Covid-19 period

The Library has created an alphabetical list of free eresources (e-books, streaming video, e-journals) during the Covid-19 period.

Access to the services may be limited in terms of number of titles, time, and other factors.

Library users/patrons who use them should take note of

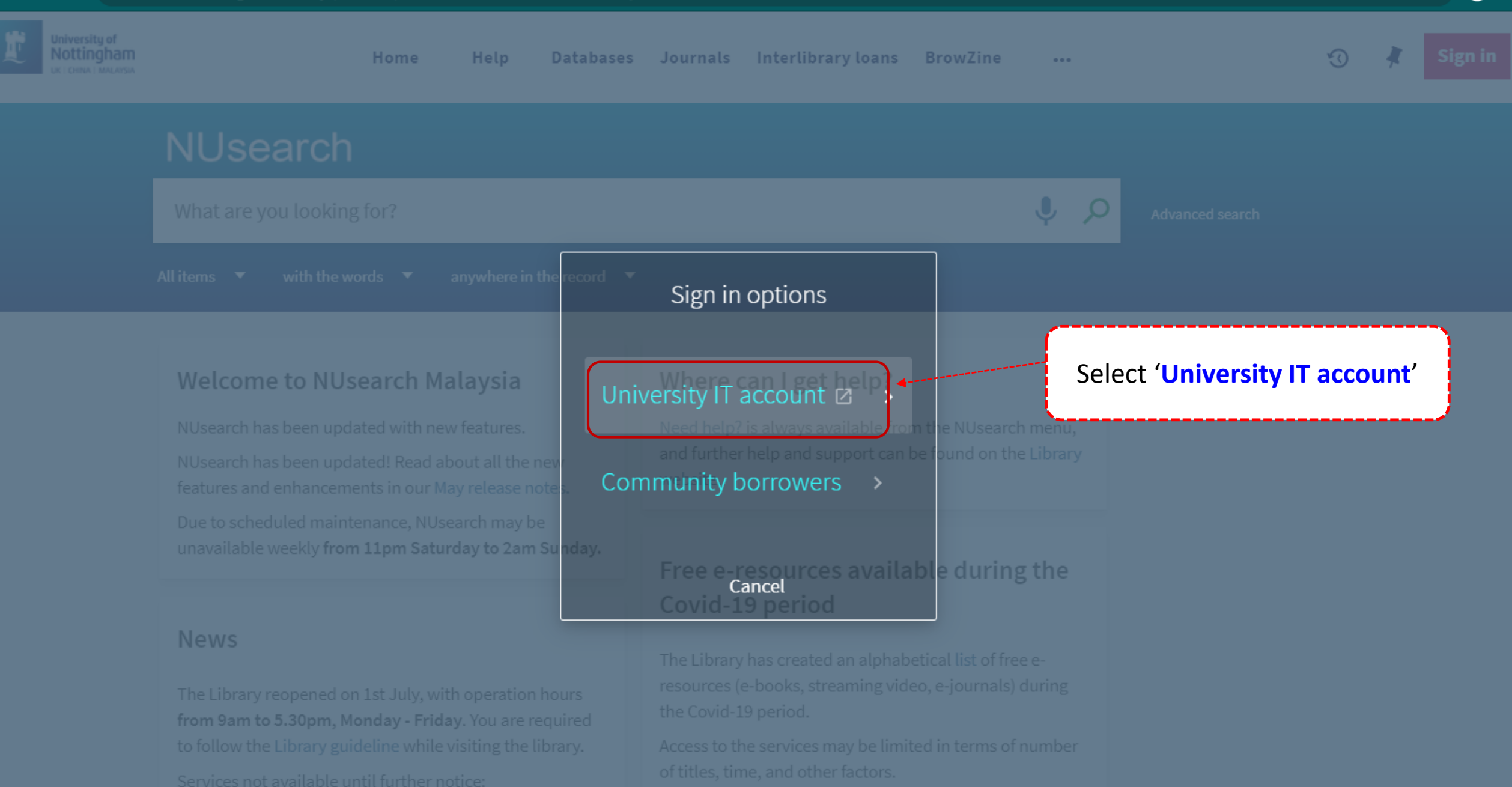

Library-item hold request

Library users/patrons who use them should take note of the publishers ' terms and conditions as well as

8

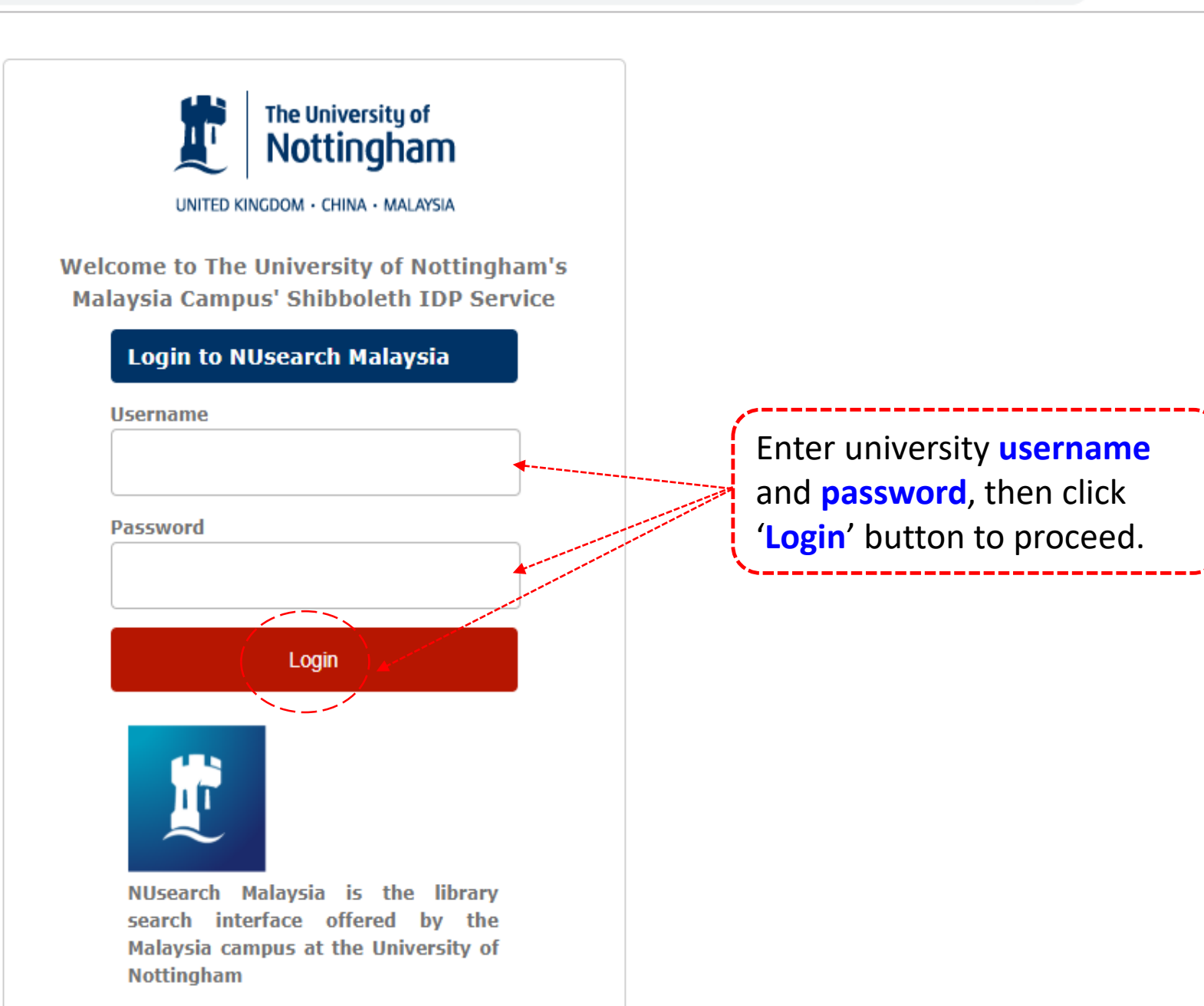

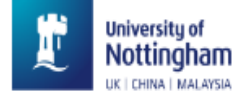

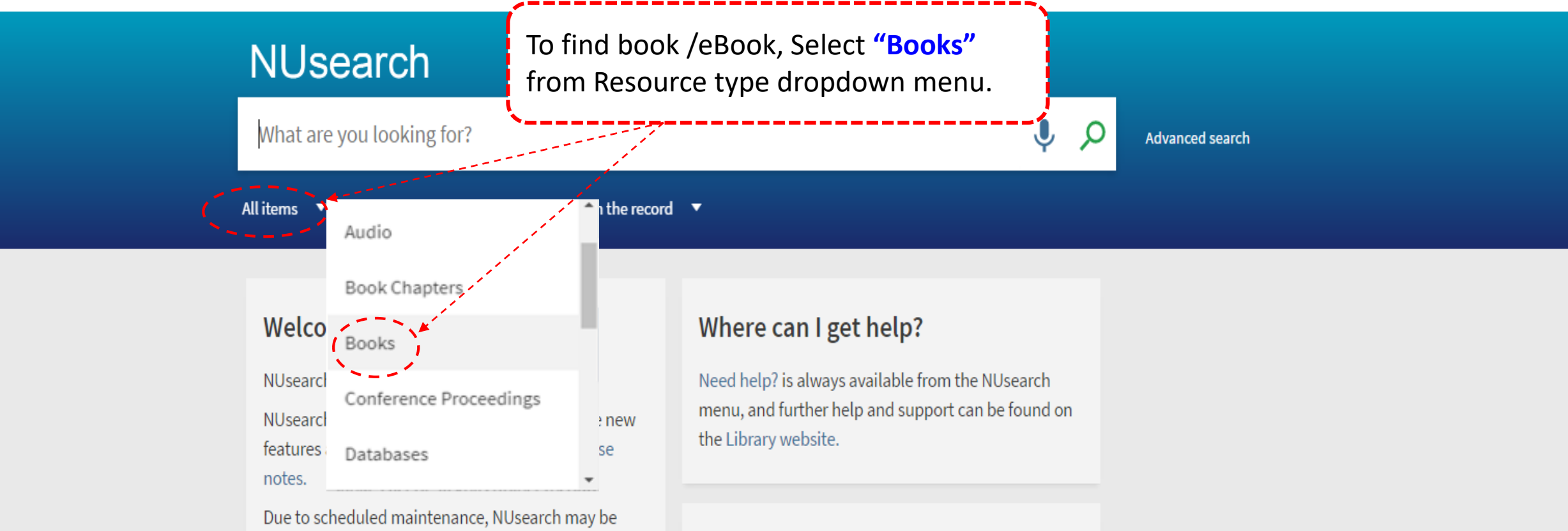

unavailable weekly from 11pm Saturday to 2am Sunday.

#### News

The Library reopened on 1st July, with operation hours **from 9am to 5.30pm, Monday - Friday**. You are required to follow the Library guideline while visiting the library.

## Free e-resources available during the Covid-19 period

The Library has created an alphabetical list of free eresources (e-books, streaming video, e-journals) during the Covid-19 period.

Access to the services may be limited in terms of number of titles, time, and other factors.

Library users/patrons who use them should take note

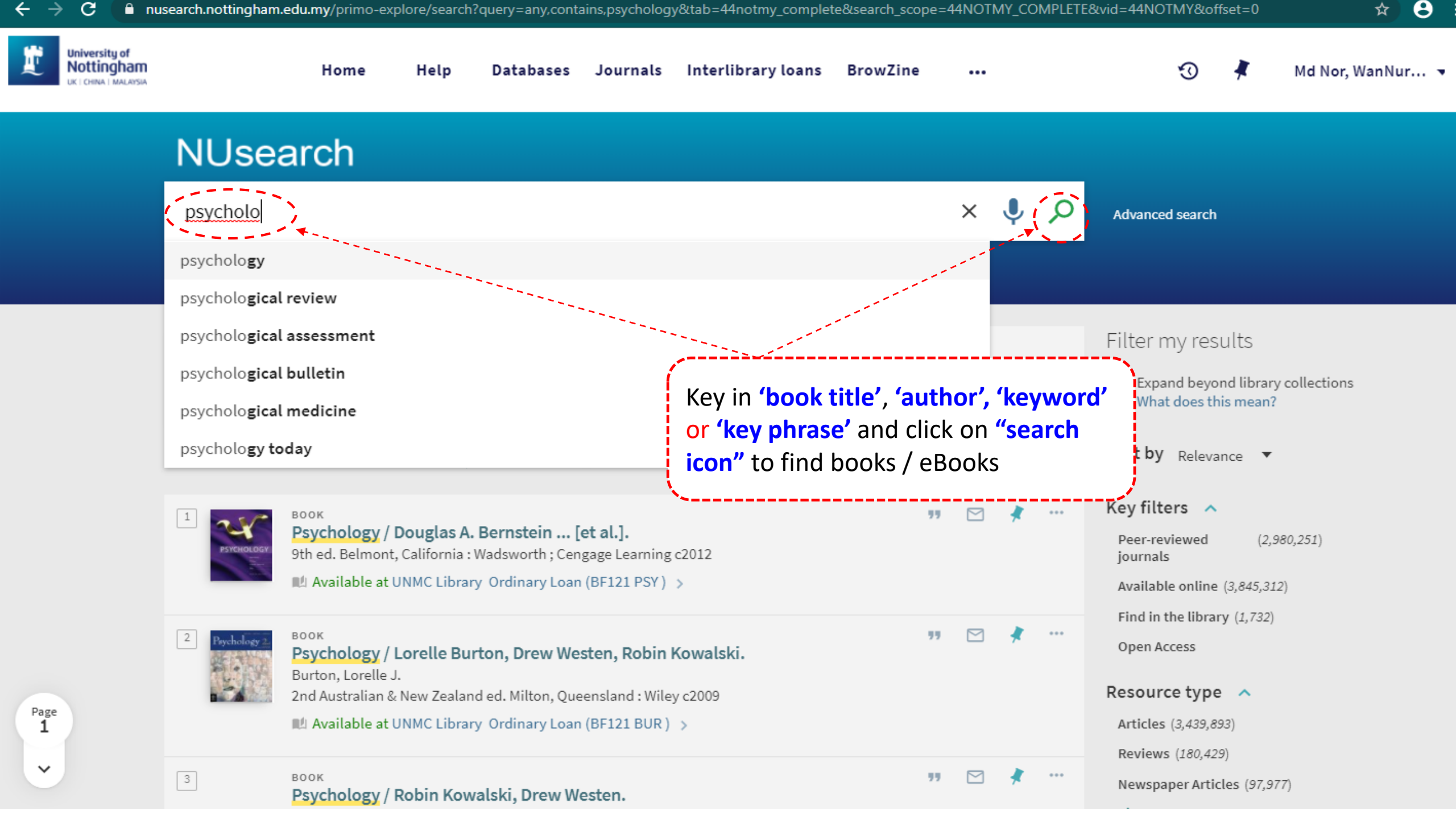

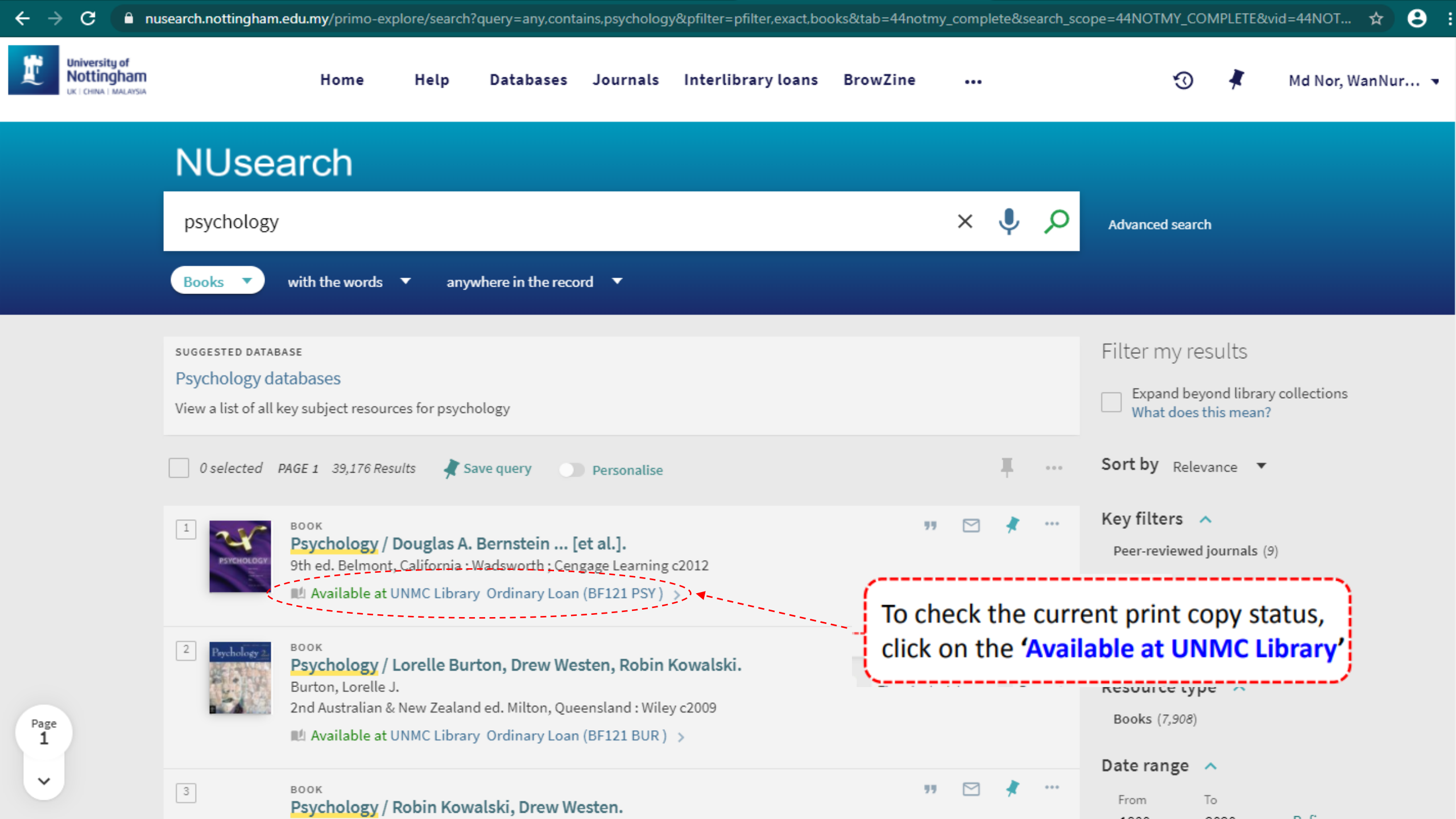

✓ P Back to results list

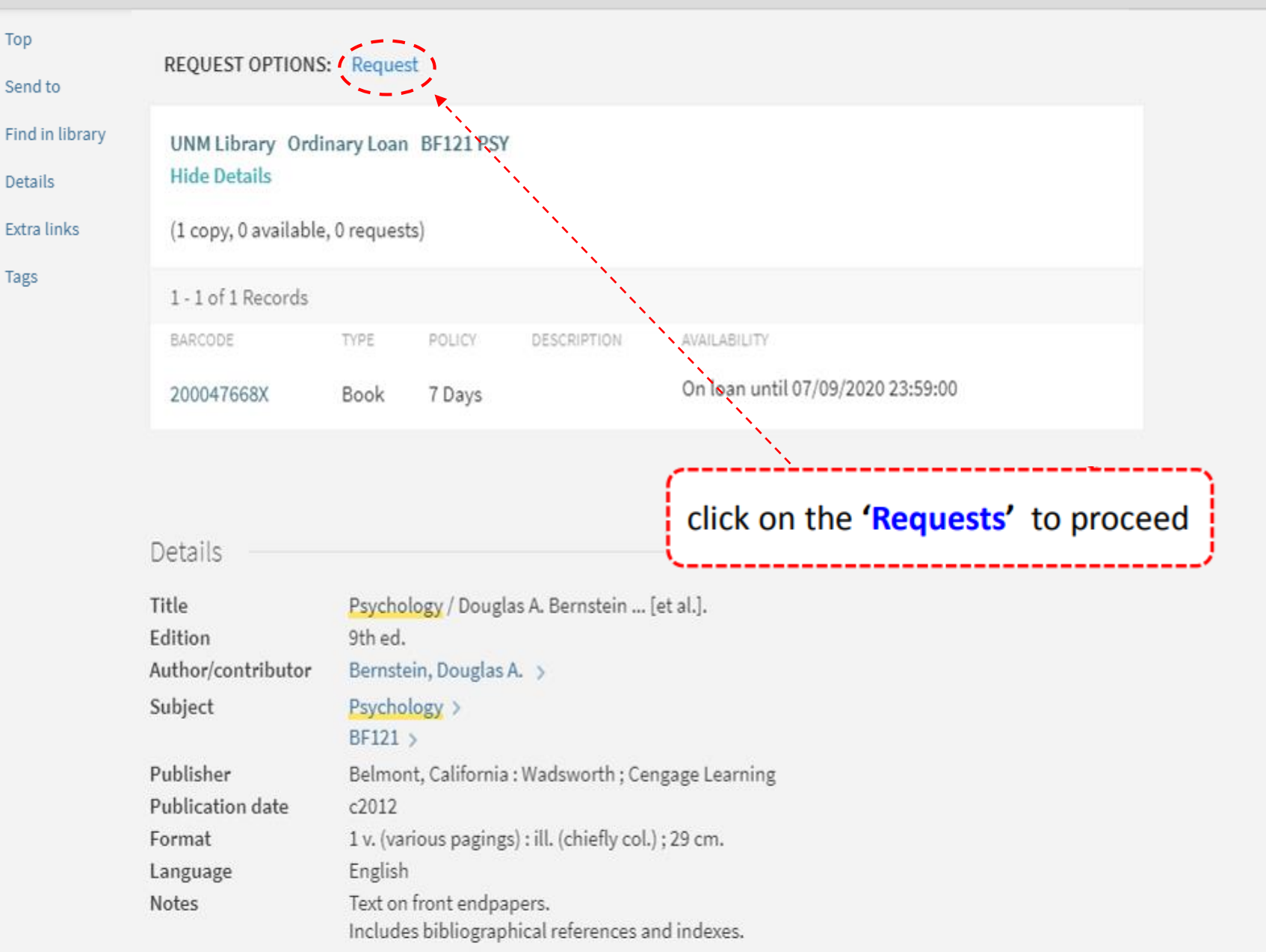

**C** Back to results list

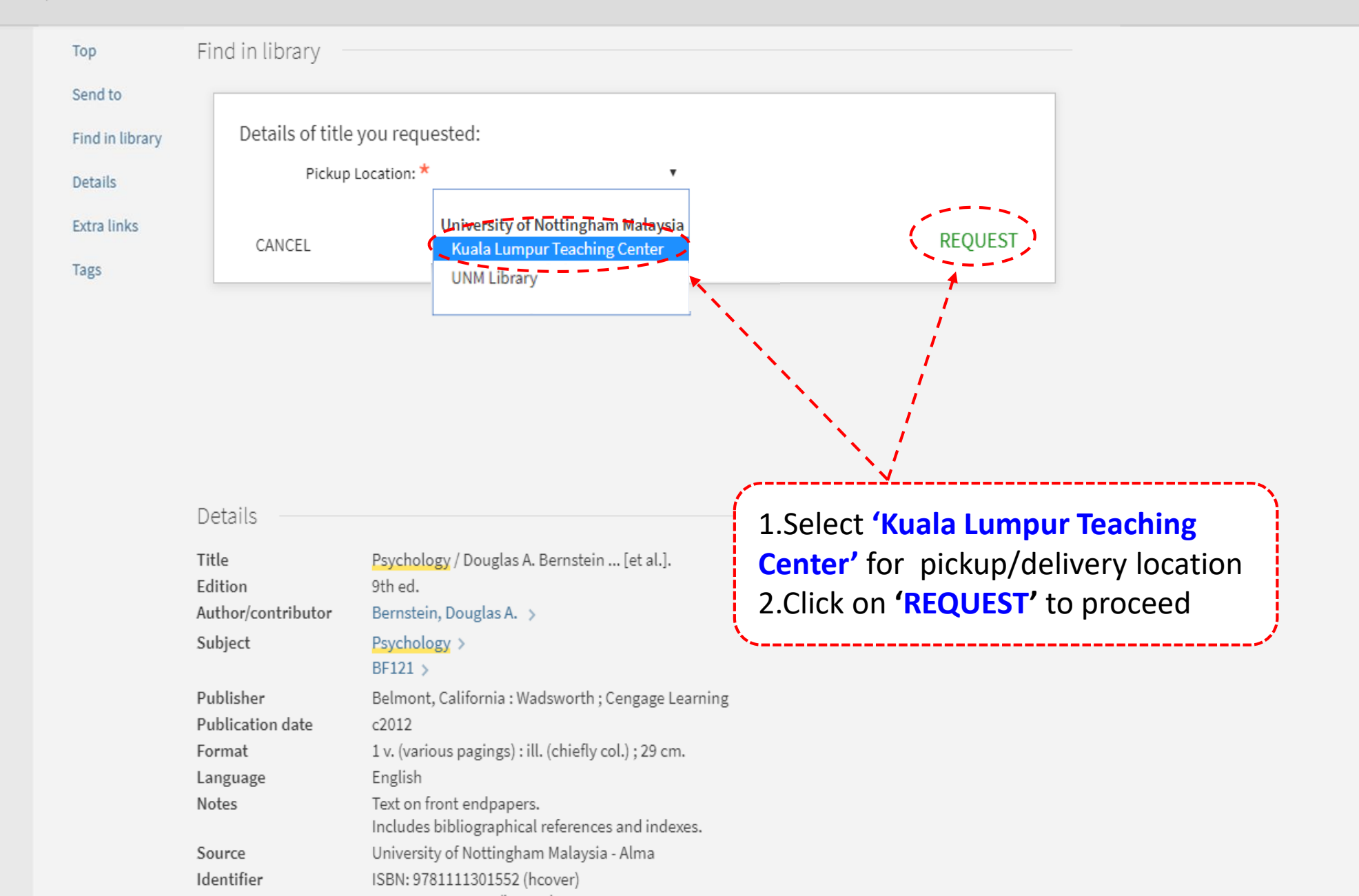

 $\mathbf{x} = \mathbf{x}$ 

✓ P Back to results list

| Тор             | Find in library               |                                                                                                    |  |  |  |  |  |  |  |
|-----------------|-------------------------------|----------------------------------------------------------------------------------------------------|--|--|--|--|--|--|--|
| Send to         | Thank you for your request    |                                                                                                    |  |  |  |  |  |  |  |
| Find in library | You can track progr           | ess from the Requests tab of My Library Card. Place in queue is 0                                                                                        |  |  |  |  |  |  |  |
| Details         |                               |                                                                                                    |  |  |  |  |  |  |  |
| Extra links     |                               |                                                                                                    |  |  |  |  |  |  |  |
| Tags            |                               | Note: The loan item will be delivered to KLTC.<br>You may collect the loan item over there, upon receive the<br>notification email from Library Services |  |  |  |  |  |  |  |
|                 | Details                       |                                                                                                    |  |  |  |  |  |  |  |
|                 | Title                         | Psychology / Douglas A. Bernstein [et al.].                                                                                                    |  |  |  |  |  |  |  |
|                 | Edition<br>Author/contributor | 9th ed.<br>Bernstein, Douglas A. >                                                                                                    |  |  |  |  |  |  |  |
|                 | Subject                       | Psychology ><br>BF121 >                                                                                                    |  |  |  |  |  |  |  |
|                 | Publisher<br>Publication date | Belmont, California : Wadsworth ; Cengage Learning<br>c2012                                                                                              |  |  |  |  |  |  |  |
|                 | Format                        | 1 v. (various pagings) : ill. (chiefly col.) ; 29 cm.                                                                                                    |  |  |  |  |  |  |  |
|                 | Language                      | English                                                                                                    |  |  |  |  |  |  |  |
|                 | Notes                         | Text on front endpapers.<br>Includes bibliographical references and indexes.                                                                             |  |  |  |  |  |  |  |
|                 | Source                        | University of Nottingham Malaysia - Alma                                                                                                    |  |  |  |  |  |  |  |
|                 | Identifier                    | ISBN: 9781111301552 (hcover)<br>ISBN: 1111301557 (hcover)                                                                                                |  |  |  |  |  |  |  |
|                 |                               |                                                                                                    |  |  |  |  |  |  |  |

.

Try these links

University of Nottingham 🗹 >

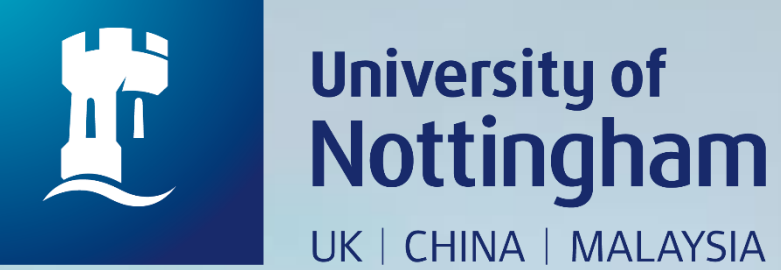

# HOW TO CHECK YOUR KLTC BOOK REQUEST

Revised since 28/08/2020

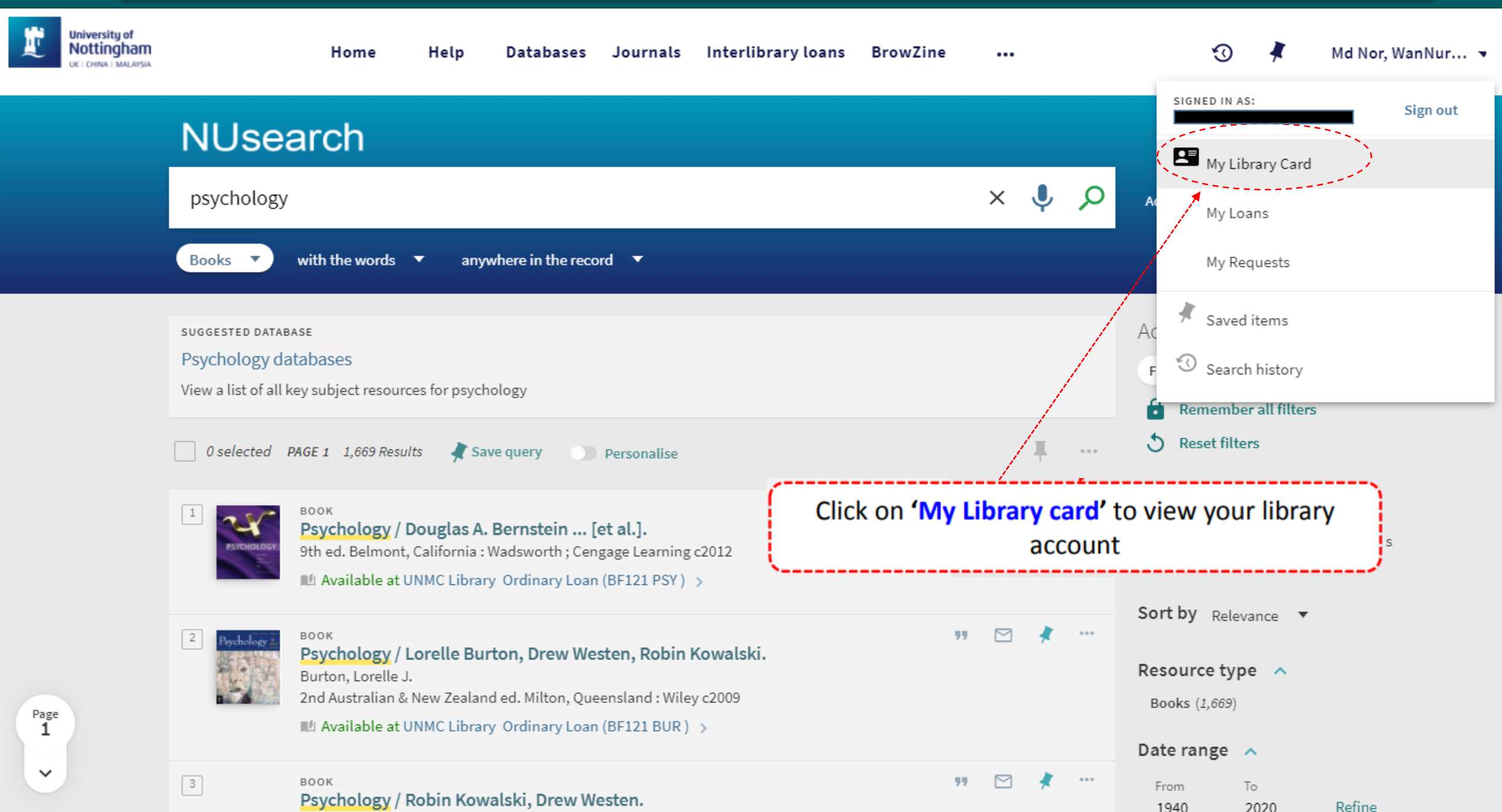

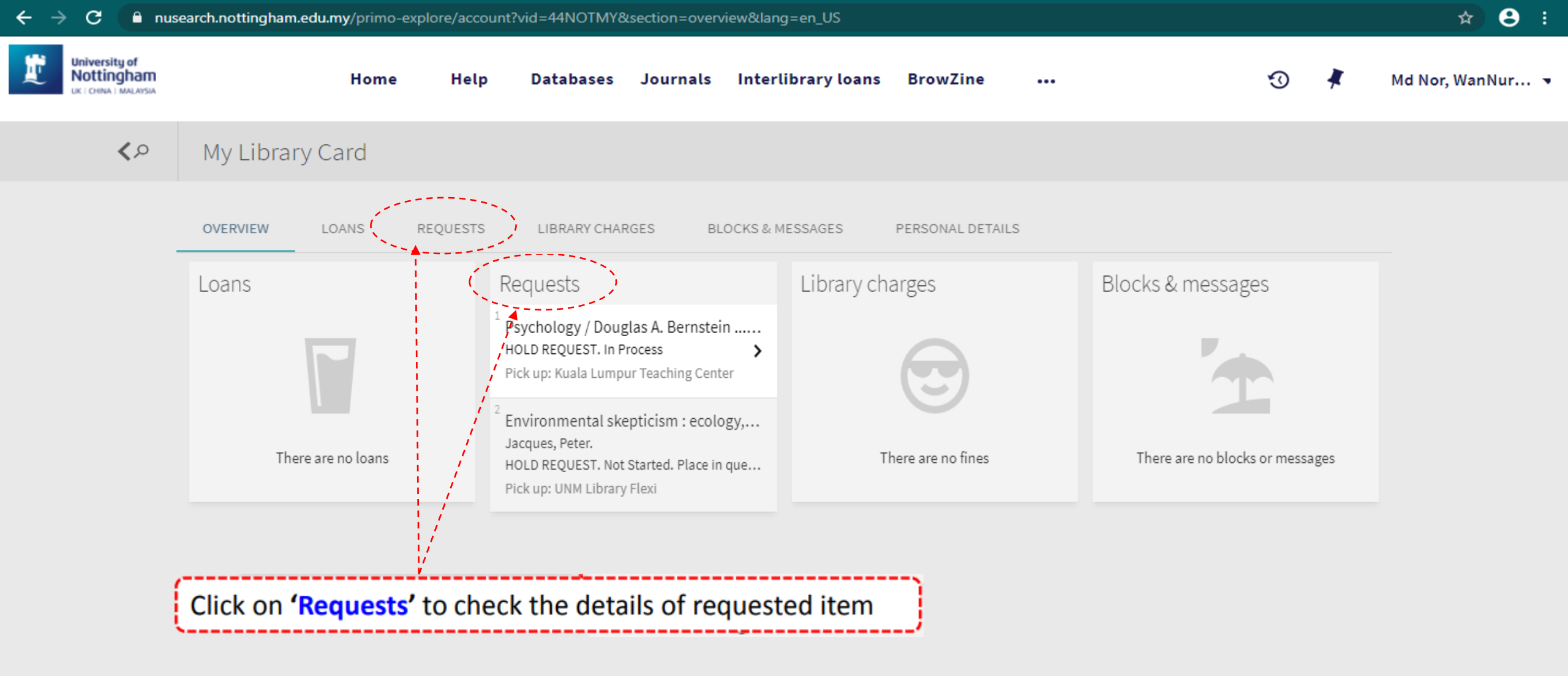

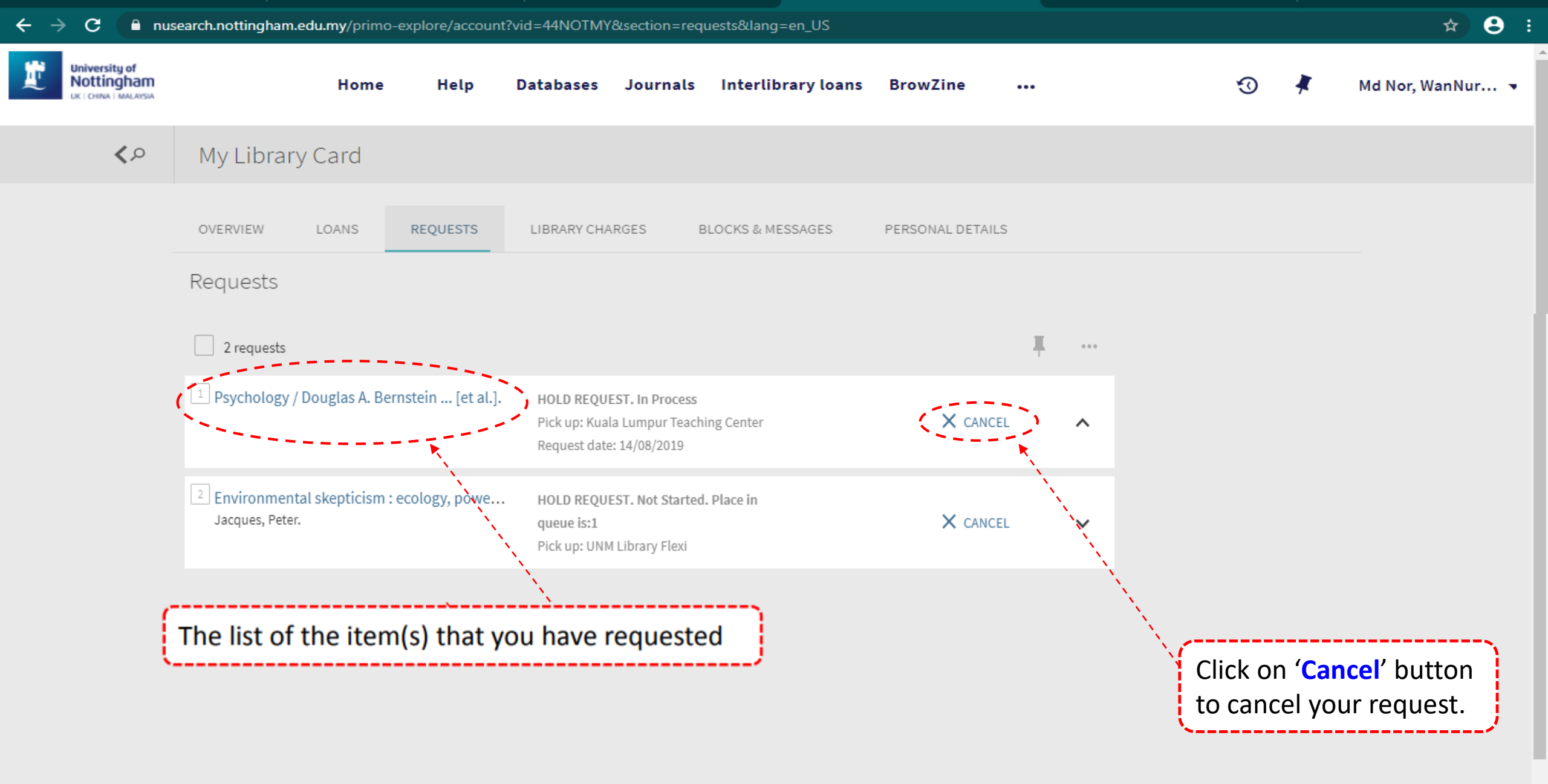

Ŧ

| $\leftarrow \rightarrow \mathbf{C}  \texttt{e}  nus$ | earch.nottingham.eo             |                  | ☆ 8 :                                |                                                                              |          |                    |                  |                                                                |                |     |                                 |                  |
|------------------------------------------------------|---------------------------------|------------------|--------------------------------------|------------------------------------------------------------------------------|----------|--------------------|------------------|----------------------------------------------------------------|----------------|-----|---------------------------------|------------------|
| University of<br>Nottingham                          |                                 | Home             | Help                                 | Databases                                                                    | Journals | Interlibrary loans | BrowZine         |                                                                |                |     | 3 🕴                             | Md Nor, WanNur 🔻 |
| ٩ <b>&gt;</b>                                        | My Library                      | Card             |                                      |                                                                              |          |                    |                  |                                                                |                |     | SIGNED IN AS:                   | Sign out         |
|                                                      | OVERVIEW                        | LOANS            | REQUESTS                             | LIBRARY CHA                                                                  | RGES I   | BLOCKS & MESSAGES  | PERSONAL DETAILS | 5                                                              |                |     | My Library Card                 |                  |
|                                                      | Requests                        |                  |                                      |                                                                              |          |                    |                  | Sort by                                                        | , <b>•</b>     | Ξ¢  | My Requests                     |                  |
|                                                      | 2 requests                      |                  |                                      |                                                                              |          |                    |                  |                                                                | Ŧ              | ••• | Saved items                     |                  |
|                                                      | 1 Psychology /                  | Bernstein [et a  | al.]. HOLD RE<br>Pick up:<br>Request | QUEST. In Pro<br>Kuala Lumpur <sup>-</sup><br>date: 14/08/203                | ×        | CANCEL             |                  | ^                                                              | Search history |     |                                 |                  |
|                                                      | 2 Environment<br>Jacques, Peter | n : ecology, pow | e HOLD RE<br>queue is<br>Pick up:    | HOLD REQUEST. Not Started. Place in queue is:1<br>Pick up: UNM Library Flexi |          |                    | CANCEL           | Click on your name and 'Sign Out'<br>before you leave NUsearch |                |     | nd ' <b>Sign Out</b> '<br>earch |                  |